## New Feature: Mobile University **Moodle app for E-Learning** danian **By Omar Al-Sawaeer** man

ISTC -GJU

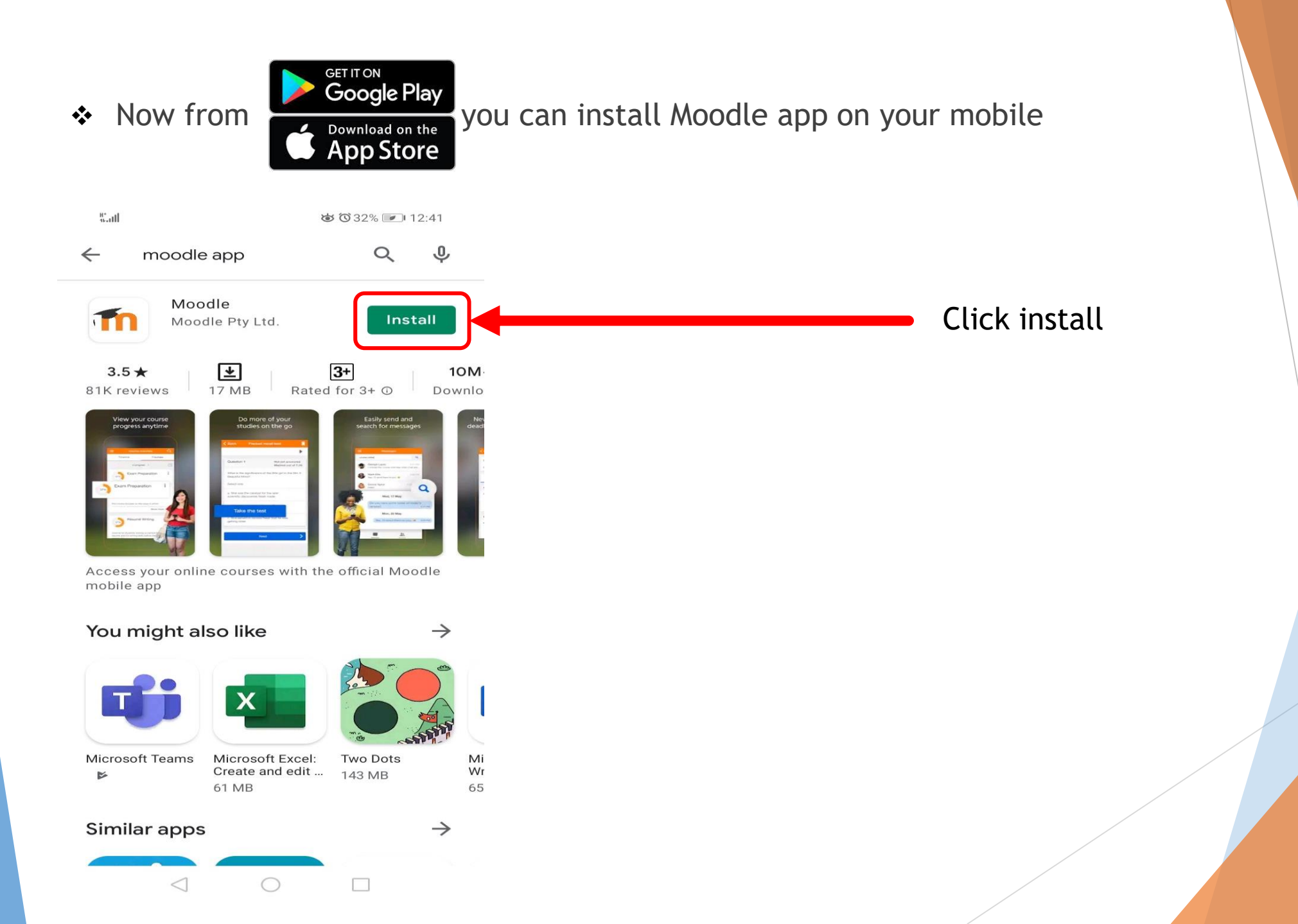

✤ After the installation, click on the app:

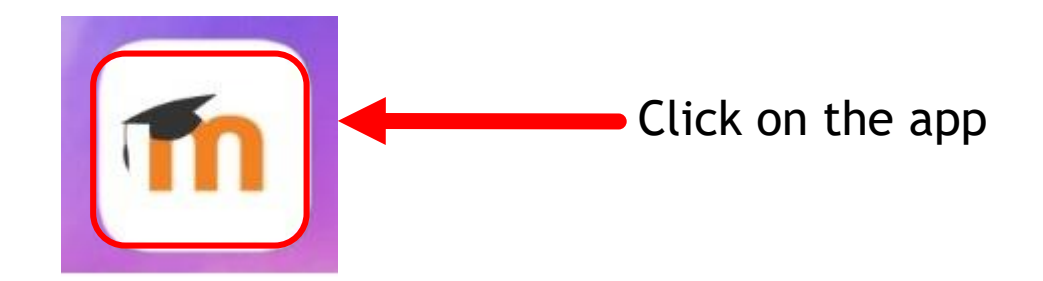

After the installation, click on the app, and choose I'm a learner, I'm an educator, or skip it:

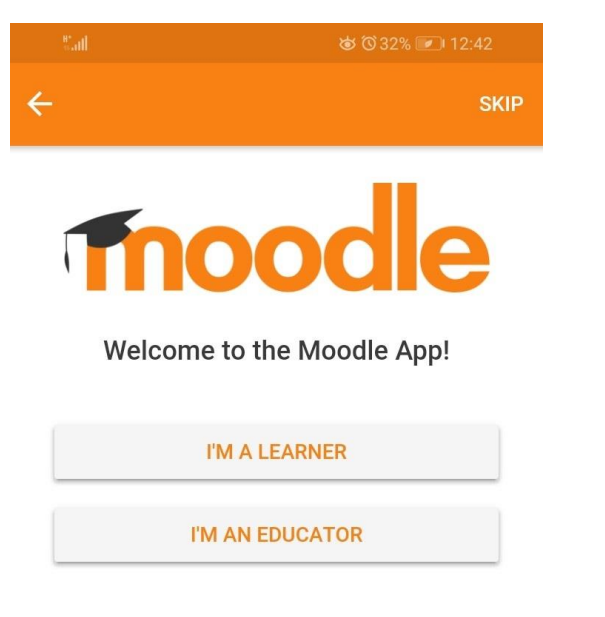

Here you just need to put <u>https://e-learning.gju.edu.jo</u> or use the easiest way by scan QR Code:

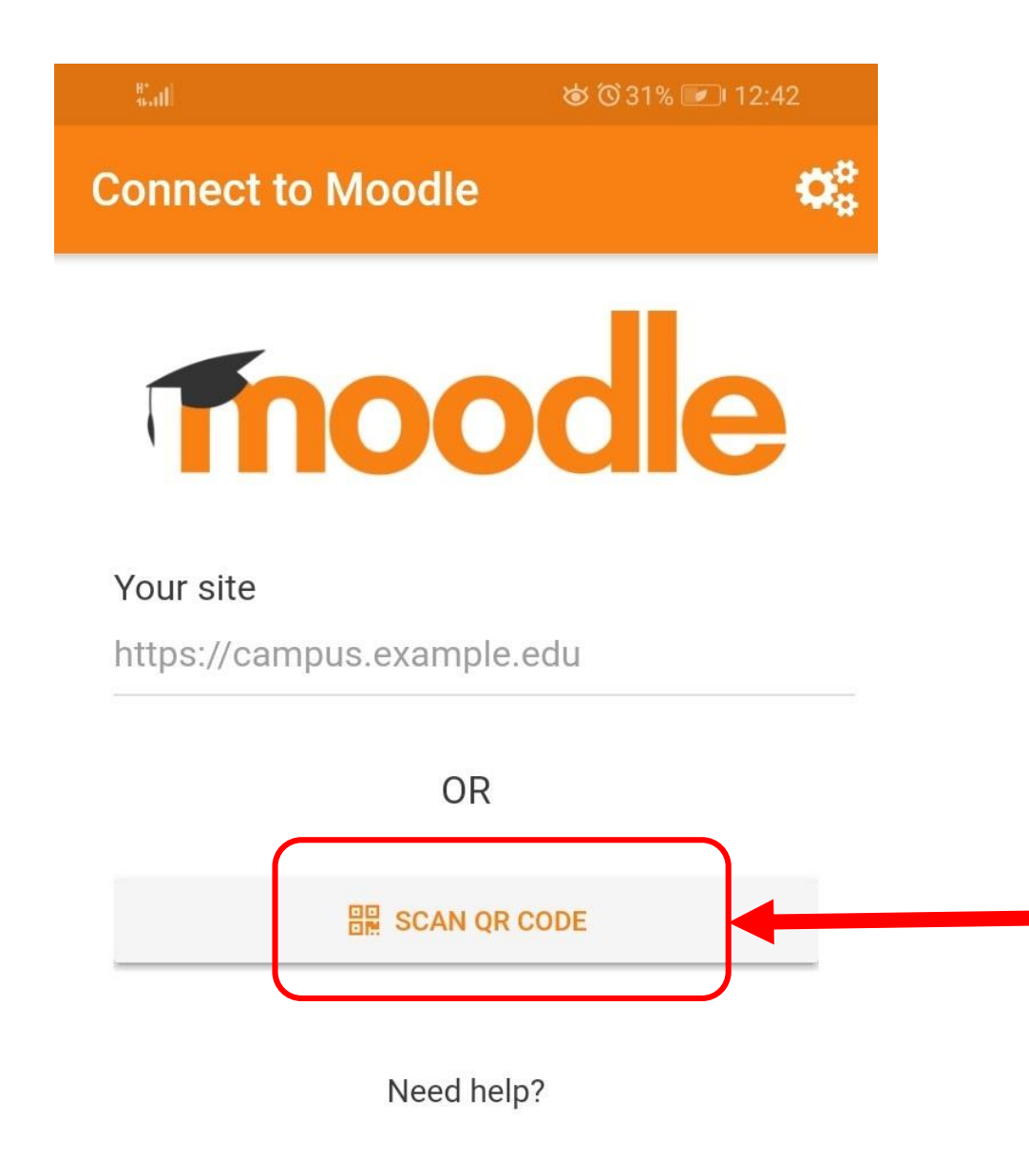

Now just click NEXT and scan the QR code from your profile on your PC

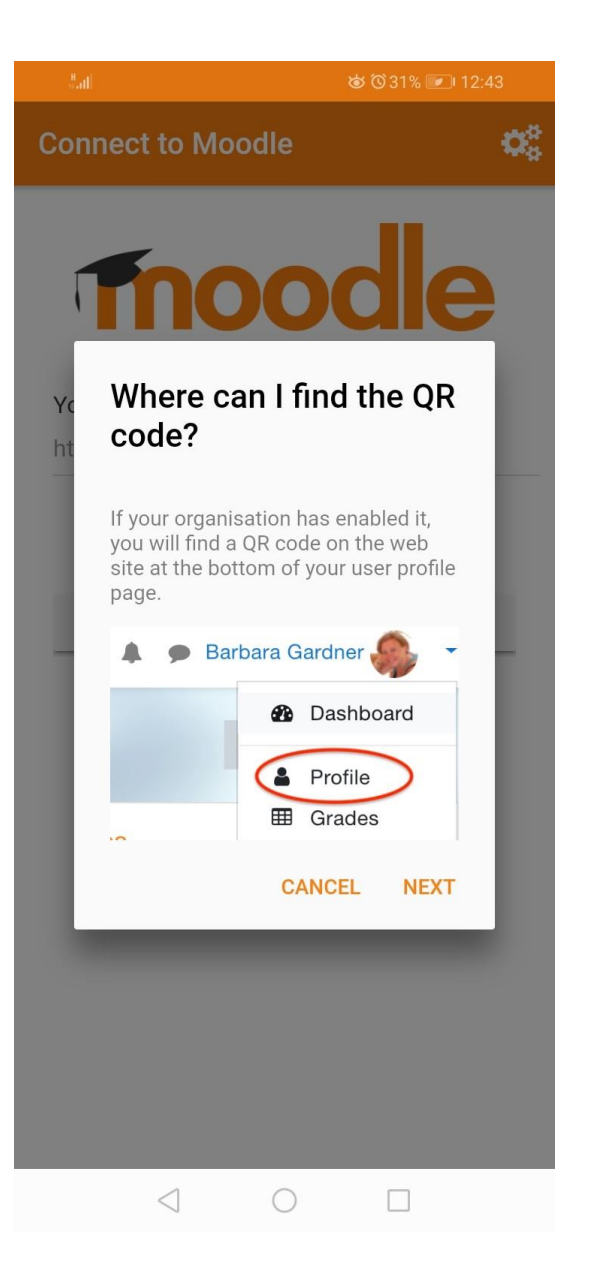

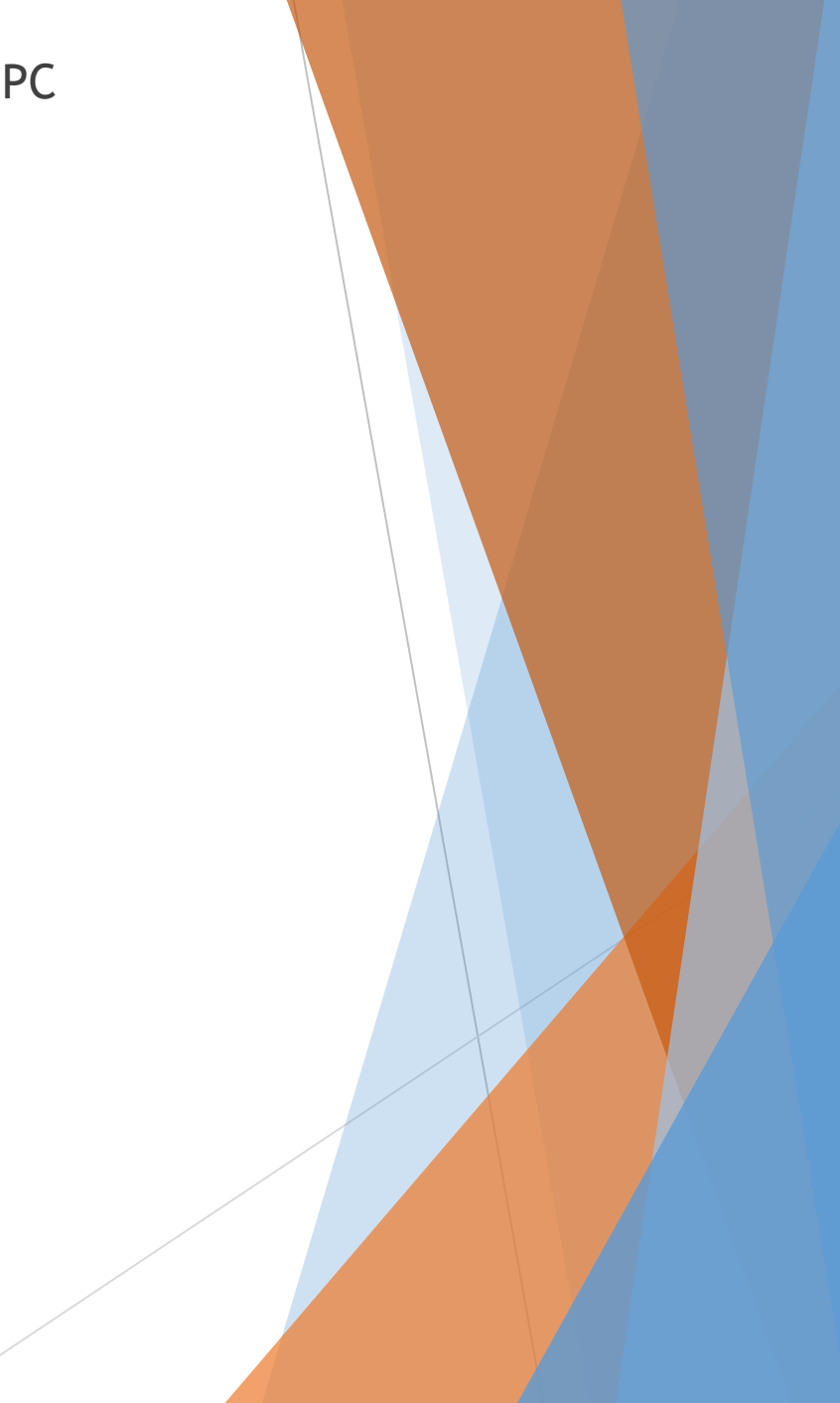

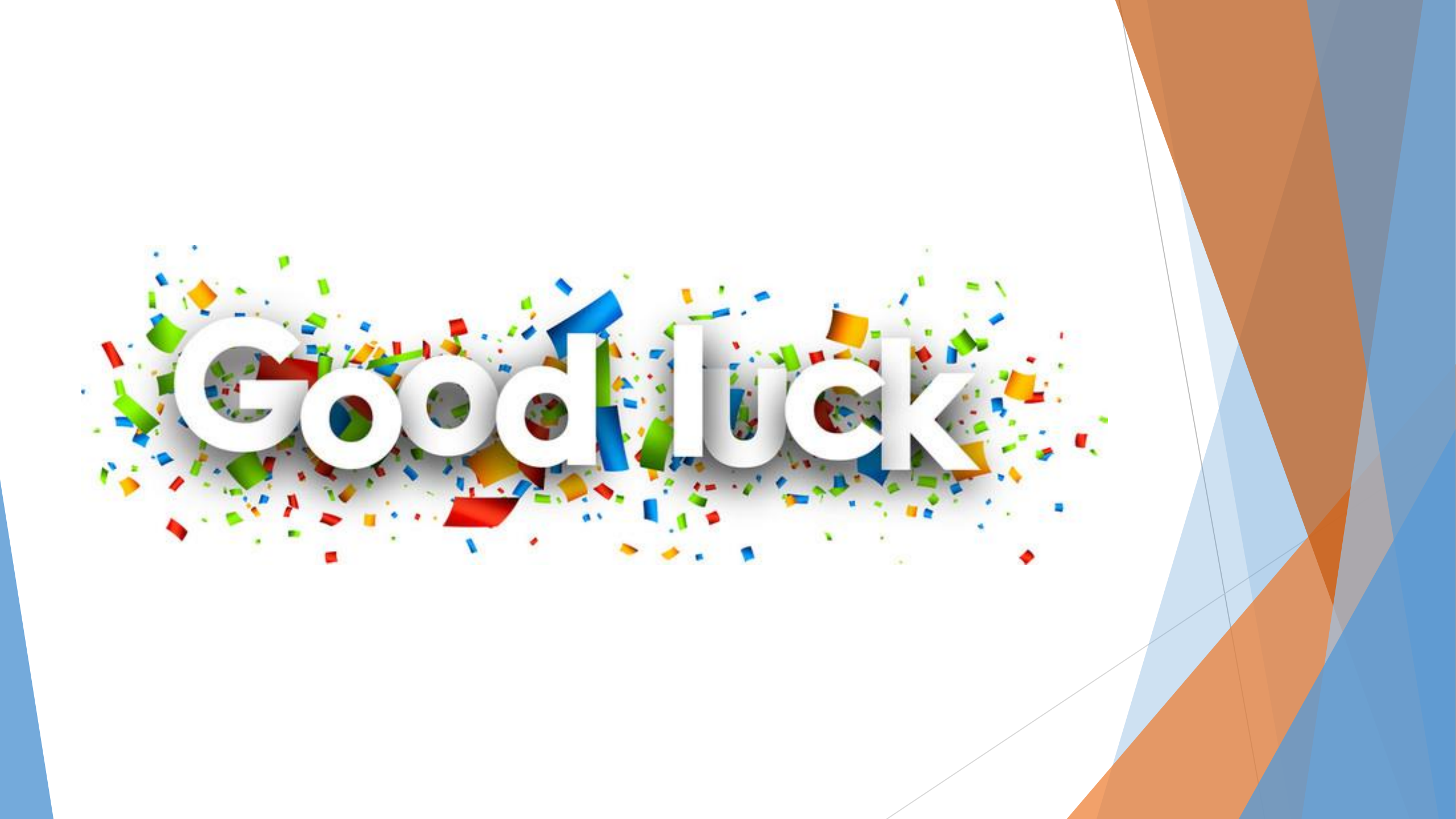